## 附件 2 实验室预约系统使用指南-预约实验室

## 

【注意】申请预约的审核时间是周一至周五,请提前预约

◆ 第二步,选择要预约的实验室(可通过上方"关键词搜索",快 速查找实验室),点击右侧的预约时段

| , | ▲中心首页 ▶中心介绍。 豆科研平台。 旦实验室。 ⊙实验 | 数学・ 👌 学术交流・ ╺             | 创新实践、        | 首实验预约        | <b>↓</b> 资源下载 ▼           | ●设备管理             | 师生专题讨论区 | ◎ 成果管理 | 区效果分析     |  |
|---|-------------------------------|---------------------------|--------------|--------------|---------------------------|-------------------|---------|--------|-----------|--|
|   | 实验预约 ▼ 设备借用 ▼ 成果              | 管理• 预约管理•                 |              |              |                           |                   |         |        |           |  |
|   | <sup>请输入关键字按索实验室</sup> 例如,预约" | 综合心理学实                    | 验室"          | ,点击          | 进入                        |                   |         |        |           |  |
|   | 实验室名称                         | 預約概況                      |              |              |                           |                   |         |        |           |  |
|   | 国家重点实验室                       | <b>X</b> 第1节 X第2节         | <b>メ</b> 第3节 | <b>X</b> 第4节 | <b>×</b> 第5节 ×第6节         | ī <b>X</b> \$\$7节 | 第8节 第9  | 节 第10节 | 第11节 第12节 |  |
|   | 综合心理学实验室/心理测量室 (文三区101-2)     | <b>x</b> 第1节 <b>x</b> 第2节 | <b>x</b> 第3节 | <b>X</b> 第4节 | <b>x</b> 第5节 <b>x</b> 第6节 | ī <b>X</b> 第7节    | 第8节 第9  | 节 第10节 | 第11节 第12节 |  |
|   | 行为观察室(文三区107)                 | <b>x</b> 第1节 <b>x</b> 第2节 | <b>x</b> 第3节 | <b>X</b> 第4节 | <b>x</b> 第5节 <b>x</b> 第6节 | ī <b>X</b> 第7节    | 第8节 第9  | 节 第10节 | 第11节 第12节 |  |
|   | 心理压力分析室/心理沙盘室1 (文三区108-1)     | <b>メ</b> 第1节 <b>メ</b> 第2节 | <b>ж</b> 第3节 | <b>X</b> 第4节 | <b>×</b> 第5节 <b>×</b> 第6节 | ī <b>X</b> 第7节    | 第8节 第9  | 节 第10节 | 第11节 第12节 |  |

◆ 第三步, 填写实验室预约信息 (填写规范如下图所示) 提交。

| (#+)····································                                                                                                    | (中心:四年36至)/0年現5至 (文三区(10-2)       ●         (日本日本日本)       第二次第一(比项默认为课题组导师)         (日本日本日本)       第二次第一(比项默认为课题组导师)         (日本日本日本)       第二次第一(北京默认为课题组号师)         (日本日本日本)       第二次第一(北京默认为课题组号师)         (日本日本日本日本日本日本日本日本日本日本日本日本日本日本日本日本日本日本日本                                                                                                    | 实验室                                                                                                    |                |                 |       |          |        |          |                |                   |            |          |                  |                |
|----------------------------------------------------------------------------------------------------|----------------------------------------------------------------------------------------------------|----------------------------------------------------------------------------------------------------|----------------|-----------------|-------|----------|--------|----------|----------------|-------------------|------------|----------|------------------|----------------|
| 1975     如常快速音校号/师姓名、可在::::::::::::::::::::::::::::::::::::                                                                                                    | 9/9       如果快速盘投导师姓名、可在过滤:输入关键词、点击<br>过滤。可快速定得导师       12/8         12/8       一次化式::::::::::::::::::::::::::::::::::::                                                                                                    | 综合心理学实验室//                                                                                                    | 心理測量室(         | 文三区101-2)       |       |          |        | _        |                |                   |            |          |                  | ~              |
| EWERERA       选择(此项默认为课题组导师)       在128, 每人关键问, 点击<br>128, 可快速选择导师       108         XXX等师课题组是(1400円生, 900年84.2)       示例         XXX等师课题组组会(博士N人, 研究生N人, 本科生N人)         WASH       选择         WASH       选择         WASH       选择         WASH       选择         WASH       选择         WASH       选择         WASH       选择         WASH       CONF         WASH       CONF <td>######       选择       (此项默认为课题组号师)       年12%       第人支援項引、品面<br/>12%       12%       12%       12%       12%       12%       12%       12%       12%       12%       12%       12%       12%       12%       12%       12%       12%       12%       12%       12%       12%       12%       12%       12%       12%       12%       12%       12%       12%       12%       12%       12%       12%       12%       12%       12%       12%       12%       12%       12%       12%       12%       12%       12%       12%       12%       12%       12%       12%       12%       12%       12%       12%       12%       12%       12%       12%       12%       12%       12%       12%       12%       12%       12%       12%       12%       12%       12%       12%       12%       12%       12%       12%       12%       12%       12%       12%       12%       12%       12%       12%       12%       12%       12%       12%       12%       12%       12%       12%       12%       12%       12%       12%       12%       12%       12%       12%       12%       12%       12%       12%       &lt;</td> <td>导师</td> <td></td> <td></td> <td></td> <td></td> <td></td> <td></td> <td>如需快道</td> <td><b>速查找</b>导</td> <td>师姓名,</td> <td>可 🦰</td> <td></td> <td></td>                                                                                                    | ######       选择       (此项默认为课题组号师)       年12%       第人支援項引、品面<br>12%       12%       12%       12%       12%       12%       12%       12%       12%       12%       12%       12%       12%       12%       12%       12%       12%       12%       12%       12%       12%       12%       12%       12%       12%       12%       12%       12%       12%       12%       12%       12%       12%       12%       12%       12%       12%       12%       12%       12%       12%       12%       12%       12%       12%       12%       12%       12%       12%       12%       12%       12%       12%       12%       12%       12%       12%       12%       12%       12%       12%       12%       12%       12%       12%       12%       12%       12%       12%       12%       12%       12%       12%       12%       12%       12%       12%       12%       12%       12%       12%       12%       12%       12%       12%       12%       12%       12%       12%       12%       12%       12%       12%       12%       12%       12%       12%       12%       12%       12%       12%       <                                                                                                    | 导师                                                                                                    |                |                 |       |          |        |          | 如需快道           | <b>速查找</b> 导      | 师姓名,       | 可 🦰      |                  |                |
| tell         xxx等時運動量(14世時度。905時度)         正時間         正時間         正          正                                                                                                    |                                                                                                    | 超级管理员 🔶                                                                                                    | 选择             | (此项             | 默认为   | 课题组      | 且导师)   |          | 在"过滤<br>"讨滤    | ″ 输入天<br>可快读      | 避问,<br>洗择导 | 急击<br>师  |                  | 过渡             |
| xxx9######## (#40#Pdf, 9/d+f44)       示例         ####################################                                                                                                    | XXX時源影響(+4/25月4,925434)       示例         XXX時源影響(+1/25月4,925434)       沈XX导师课题组组会(博士N人,研究生N人,本科生N人)         XXX号师课题组《项目名称》项目组会       *         *XXX時/第影響(+1/25月4)       *         ************************************                                                                                                    | 标题                                                                                                    |                |                 |       |          |        |          | ~~~~~          | 1 1/21            |            |          |                  |                |
| xxx959       选择         xxx9       选择         xxx4       0         xxx4       (项目名称》项目组会         xxx5       (项目名称》项目组会         xxx5       (梁星名称》补课         xxx5       (梁星名称》补课         xxx5       (梁星名称》补课         xxx5       (梁星名称》补课         xxx5       (梁星名称》补课         xxx5       (梁星名称》补课         xxx5       (梁星名称》补课         xxx5       (梁星名称》补课         xxx5       (梁星名称》补课         xxx5       (梁星名称》本100         xxx5       (梁星名称》本100                                                                                                    | #################################                                                                                                    | XXX导师课题组组会                                                                                                    | (14位研究生        | E、9位本科生         | )     | 一示       | 例      |          |                |                   |            |          |                  |                |
| 職務等法院務例       选择         #XXX案       ()         数师人数       ()         #XXX每师课题组《项目名称》项目组会       ()         *XX班《课程名称》补课       :         ()       学生人数         #XX500       ()         ()       =申请使用节数*600min         #XX       ()         ()       =申请使用节数*600min         #XX       ()         ()       =申请使用节数*600min         #XX       ()         ()       :         ()       :         ()       :         ()       :         ()       :         ()       :         ()       :         ()       :         ()       :         ()       :         ()       :         ()       :         ()       :         ()       :         ()       :         ()       :         ()       :         ()       :         ()       :         ()       :         ()       :         ()       :         :       : </td <td>#355222222       选择         #355222222       选择         #355222222       选择         #355222222       数师人数         #355222222       ************************************</td> <td>实验类别</td> <td></td> <td></td> <td></td> <td></td> <td>XXX导I</td> <td>币课题</td> <td>组组会</td> <td>∶(博+</td> <td>-N人.</td> <td>研究生</td> <td>N人.</td> <td>本科生N人</td>                                                                                                    | #355222222       选择         #355222222       选择         #355222222       选择         #355222222       数师人数         #355222222       ************************************                                                                                                    | 实验类别                                                                                                    |                |                 |       |          | XXX导I  | 币课题      | 组组会            | ∶(博+              | -N人.       | 研究生      | N人.              | 本科生N人          |
| 111.1.20     (次日日10)// 次日日22       111.1.20     (次日日10)// 次日日24       111.1.20     (次日日10)// 次日日24       111.1.20     (梁田福名称) 补课       111.1.20     (梁田福名称) 补课       111.1.20     (梁田福名称) 补课       111.1.20     (梁田福名称) 补课       111.1.20     (梁田福名称) 补课       111.1.20     (梁田福名称) 小课       111.1.20     (梁田福名称) 小课       111.1.20     (梁田福名称) 小课       111.1.20     (梁田福名称) 小课       111.1.20     (梁田福名称) 小课       111.1.20     (梁田福名称) 小课       111.1.20     (梁田福名称) 小课       111.1.20     (梁田名称) 小课       111.1.20     (梁田名称) 小课       111.1.20                                                                                                    | ##KAR       ●       教师人数         ●       教师人数         ##KAR       ●         ●       学生人数         ###GB\$          ###GB\$       「由市使用节数*60min         ###       ##GB\$         ###C######       (************************************                                                                                                    | 请选择实验类别                                                                                                    |                | 选择              |       |          | xxx로』  | 市運動      | /──            | 日夕秋               | 。》T而 E     | 日纪会      |                  | ~              |
| ●     教师人数     ★★★★★★★★★★★★★★★★★★★★★★★★★★★★★★★★★★★★                                                                                                    | ● 教师人数       ★★★★★★★★★★★★★★★★★★★★★★★★★★★★★★★★★★★★                                                                                                    | 主试人数                                                                                                    |                |                 |       |          |        |          |                | ー コール<br>シレン田     |            |          |                  |                |
| MitLAR       0       学生人数         0       学生人数         Cashing (Fer 48800000000000000000000000000000000000                                                                                                    | BitLAW       ●       学生人数         0       学生人数         Attempted [67-4%:idostatication(infeld: 5949]]       ●         0       =申请使用节数+60min         EXEM                                                                                                    | ◎ 教师                                                                                                    | 人数             |                 |       |          | へ入入力上  | 《床住      | 屲仦∥            | 쒸坏                |            |          |                  | •              |
| ○       学生人数         cx80101 [01-0810000025880100(0010: 5700)]       ○         ○       =申请使用节数*60min         cx802       ●         10       =申请使用节数*60min         cx802       ●         10       二市选择 (系统升级后,此项默认为加入课题组的导师         10       二市选择 (系统升级后,此项默认为加入课题组的导师         10       二市选择 (系统升级后,此项默认为加入课题组的导师         11       二本选择         12       ○         12       ○         13       ○         14       ●         15       ○         16       ○         17       ●         18       ●         18       ●         19       ●         10       =         10       =         11       ●         12       ●         13       ●         14       ●         15       ●         16       ●         17       ●         18       ●         18       ●         18       ●         18       ●         18       ●         18       ● <td>●       学生人数         20       =申请使用节数*60min         FXEE       ●         ●       =申请使用节数*60min         FXEE       ●         ●       ●         ●       ●         ●       ●         ●       ●         ●       ●         ●       ●         ●       ●         ●       ●         ●       ●         ●       ●         ●       ●         ●       ●         ●       ●         ●       ●         ●       ●         ●       ●         ●       ●         ●       ●         ●       ●         ●       ●         ●       ●         ●       ●         ●       ●         ●       ●         ●       ●         ●       ●         ●       ●         ●       ●       ●         ●       ●       ●         ●       ●       ●         ●       ●       ●       ●      &lt;</td> <td>被试人数</td> <td></td> <td></td> <td></td> <td></td> <td></td> <td></td> <td></td> <td></td> <td></td> <td></td> <td></td> <td></td>                                                                                                    | ●       学生人数         20       =申请使用节数*60min         FXEE       ●         ●       =申请使用节数*60min         FXEE       ●         ●       ●         ●       ●         ●       ●         ●       ●         ●       ●         ●       ●         ●       ●         ●       ●         ●       ●         ●       ●         ●       ●         ●       ●         ●       ●         ●       ●         ●       ●         ●       ●         ●       ●         ●       ●         ●       ●         ●       ●         ●       ●         ●       ●         ●       ●         ●       ●         ●       ●         ●       ●         ●       ●         ●       ●       ●         ●       ●       ●         ●       ●       ●         ●       ●       ●       ●      <                                                                                                    | 被试人数                                                                                                    |                |                 |       |          |        |          |                |                   |            |          |                  |                |
| Cashing (每个%150%555%10%(%6): 5%)]       0       =申请使用节数*60min         SKEE       \$************************************                                                                                                    | Likefinil (每+ Malchastackalerike/Likefinity/Held: : :9H9)] <ul> <li>=申请使用节数*60min</li> </ul> #282         #ad-C###x88/C####88/C####88/C####88/C####88/C####88/C###88/C###88/C###88/C###88/C###88/C###88/C###88/C###88/C###88/C###88/C###88/C###88/C###88/C###88/C###88/C###88/C###88/C###88/C###88/C###88/C##88/C##88/C#                                                                                                    | ◎ 学生                                                                                                    | 人数             |                 |       |          |        |          |                |                   |            |          |                  |                |
| ●       =申请使用节数*60min         SHEE       ●         ●       ●         ●       ●         ●       ●         ●       ●         ●       ●         ●       ●         ●       ●         ●       ●         ●       ●         ●       ●         ●       ●         ●       ●         ●       ●         ●       ●         ●       ●         ●       ●         ●       ●         ●       ●         ●       ●         ●       ●         ●       ●         ●       ●         ●       ●         ●       ●         ●       ●         ●       ●         ●       ●         ●       ●         ●       ●         ●       ●         ●       ●         ●       ●         ●       ●         ●       ●         ●       ●         ●       ●                                                                                                    | ○       =申请使用节数+60min         >       >         >>       >         >>       >         >>       >         >>       >         >>       >         >>       >         >>       >         >>       >         >>       >         >>       >         >>       >         >>       >         >>       >         >>       >         >>       >         >>       >         >>       >         >>       >         >>       >         >>       >         >>       >         >>       >         >>       >         >>          >>          >>          >>          >>          >>          >>          >>          >>          >>          >>          >>          >> <td< td=""><td>\$28000【每个被试完</td><td>成实验时间(自</td><td>单位: 分钟)】</td><td></td><td></td><td></td><td></td><td></td><td></td><td></td><td></td><td></td><td></td></td<>                                                                                                    | \$28000【每个被试完                                                                                                    | 成实验时间(自        | 单位: 分钟)】        |       |          |        |          |                |                   |            |          |                  |                |
| Image: State of the state of the stat                                                                                                    | Image: State State Sta                                                                                                    | • =申う                                                                                                    | 请使用            | 节数*6            | 60min |          |        |          |                |                   |            |          |                  |                |
| Backet Back       ●       ●       ●       ●       ●       ●       ●       ●       ●       ●       ●       ●       ●       ●       ●       ●       ●       ●       ●       ●       ●       ●       ●       ●       ●       ●       ●       ●       ●       ●       ●       ●       ●       ●       ●       ●       ●       ●       ●       ●       ●       ●       ●       ●       ●       ●       ●       ●       ●       ●       ●       ●       ●       ●       ●       ●       ●       ●       ●       ●       ●       ●       ●       ●       ●       ●       ●       ●       ●       ●       ●       ●       ●       ●       ●       ●       ●       ●       ●       ●       ●       ●       ●       ●       ●       ●       ●       ●       ●       ●       ●       ●       ●       ●       ●       ●       ●       ●       ●       ●       ●       ●       ●       ●       ●       ●       ●       ●       ●       ●       ●       ●       ●       ●       ●       ●       ●       <                                                                                                    | #####       「       「       「         ####################################                                                                                                    |                                                                                                    |                |                 |       |          |        |          |                |                   |            |          |                  |                |
| BUD Cart Maile Colonalia       (上市选择(系统升级后,此项默认为加入课题组的导师       D14         FM       「       「         FM       「       「       「         FM       「       「       「         FM       「       「       「         FM       「       「       「         FM       「       「       「         FM       「 <td< td=""><td>BY        点击选择(系统升级后,此项默认为加入课题组的导师       IIII         BY        点击选择(系统升级后,此项默认为加入课题组的导师       IIII         BY            SY            SY             SY              SY               SY                 SY</td><td><u>实验至</u><br/>(综合心理学实验室)</td><td>(心理测量支 (</td><td>(文三区101-2)</td><td></td><td></td><td></td><td></td><td></td><td></td><td></td><td></td><td></td><td>~</td></td<>                                                                                                    | BY        点击选择(系统升级后,此项默认为加入课题组的导师       IIII         BY        点击选择(系统升级后,此项默认为加入课题组的导师       IIII         BY            SY            SY             SY              SY               SY                 SY                                                                                                    | <u>实验至</u><br>(综合心理学实验室)                                                                                                    | (心理测量支 (       | (文三区101-2)      |       |          |        |          |                |                   |            |          |                  | ~              |
| ■ 次田       点击选择(系统升级后,此项默认为加入课题组的导师       13/4         ■ 認知意識       ▲ 点击选择(系统升级后,此项默认为加入课题组的导师       13/4         ■ 認知                                                                                                    | ● 10       ▲       点击选择(系统升级后,此项默认为加入课题组的导师       以34         ● 20       ● 20       ● 20       ● 20       ● 20       ● 20       ● 20       ● 20       ● 20       ● 20       ● 20       ● 20       ● 20       ● 20       ● 20       ● 20       ● 20       ● 20       ● 20       ● 20       ● 20       ● 20       ● 20       ● 20       ● 20       ● 20       ● 20       ● 20       ● 20       ● 20       ● 20       ● 20       ● 20       ● 20       ● 20       ● 20       ● 20       ● 20       ● 20       ● 20       ● 20       ● 20       ● 20       ● 20       ● 20       ● 20       ● 20       ● 20       ● 20       ● 20       ● 20       ● 20       ● 20       ● 20       ● 20       ● 20       ● 20       ● 20       ● 20       ● 20       ● 20       ● 20       ● 20       ● 20       ● 20       ● 20       ● 20       ● 20       ● 20       ● 20       ● 20       ● 20       ● 20       ● 20       ● 20       ● 20       ● 20       ● 20       ● 20       ● 20       ● 20       ● 20       ● 20       ● 20       ● 20       ● 20       ● 20       ● 20       ● 20       ● 20       ● 20       ● 20       ● 20       ● 20       ● 20 <t< td=""><td>Photo Photo Photo</td><td>-CAE03IBLE</td><td>(,&lt;(,1012)</td><td></td><td></td><td></td><td></td><td></td><td></td><td></td><td></td><td></td><td>-</td></t<> | Photo Photo | -CAE03IBLE     | (,<(,1012)      |       |          |        |          |                |                   |            |          |                  | -              |
| Image: Image: Imag                                                                                                    | With 2014       (ACD/) 2014(1, DJ-9240(00/07)/H/ (ACD/) 10/00/0000000000000000000000000000000                                                                                                    | 初级管理员                                                                                                    | _              | 占击              | 选择(   | 系统升      | 级后     | いっちょうしょう | ት አካተ          | 1入                | ī组的트       | 2 J.T.   |                  | য়া <b>ও</b> ট |
| wxx导师課题组组会(14位研究生、9位本科生)       示例         xxx导师課题组组会(博士N人、研究生N人、本科生N人)         xxx导师课题组组会(博士N人、研究生N人、本科生N人)         xxx导师课题组《项目名称》项目组会         ±k/xx         ◎       教师人数         ************************************                                                                                                    | wxw导师震颤强度(14位研究生、9位本科生)       示例         xxx导师震颤组合(14位研究生、9位本科生)       示例         xxxx导师课题组组会(博士N人、研究生N人、本科生N人)         xxxx导师课题组《项目名称》项目组会         xxxx导师课题组《项目名称》项目组会         xxxx明《课程名称》补课         o       学生人数         xxx时《课程名称》补课         o       学生人数         xxx时《课程名称》补课         o       =申请使用节数*60min         xxx时《课程名称》补课       xxx         o       =申请使用节数*60min         xxx时《课程名称》补课       xxx         o       =申请使用节数*60min         xxx时《课程名称》补课       xxx         o       =申请使用节数*60min         xxxex       xxx目《课程名称》补课       xxx         o       =申请使用节数*60min         xxxex       xxx目》       xxx         xxxex       xxx目       xxx         xxxx目》       xxxx目》       xxxx         xxxx目       xxxx目》       xxxx         xxxx目》       xxxx目》       xxxx         xxxx目》       xxxx目》       xxxx         xxxx目前       xxxx目前       xxxx目前         xxxx目前       xxxx目前       xxxx目前         xxxx目前       xxxx目前       xxxx目前       xxxx目前         xxx目前       xxx目前       xxx目前                                                                                                    | += 85                                                                                                    |                | л. Ц.           |       | // -/L/T |        | IL JA MY | ( U/( //) /) H |                   | 220037     |          |                  | 1200           |
| xxxx中國總國金(Mag(Age, Mag(Age))       xxx年         xxx年       xxx年         xxx年       xxx年         xxx年       xxx年         xxx年       xxx年         xxx年       xxx年         xxx年       xxx年         xxx年       xxx年         xxx年       xxx年         xxx年       xxx年         xxx年       xxx年         xxx年       xxx年         xxx年       xxx年         xxx年       xxx年         xxx年       xxx年         xxx日       xxx年         xxx日       xxx年         xxx日       xxx日         xxx日       xxx日         xx日       xx日         xx日       xx日 <t< td=""><td>xxxyy       xxxx导师课题组组会(博士N人、研究生N人、本科生N人)         xxx导师课题组组会(博士N人、研究生N人、本科生N人)         xxx导师课题组组会(博士N人、研究生N人、本科生N人)         xxx导师课题组组会(博士N人、研究生N人、本科生N人)         xxx导师课题组《项目名称》项目组会         xxx研《课程名称》补课         *         *         *         *         *         *         *         *         *         *         *         *         *         *         *         *         *         *         *         *         *         *         *         *         *         *         *         *         *         *         *         *         *         *         *         *         *         *         *         *         *         *         *         *         *         *</td><td>WYY导际课题组织会</td><td>&gt; (1A/☆Ⅲ☆4</td><td>E 0(立本利生)</td><td></td><td></td><td>(Jail</td><td></td><td></td><td></td><td></td><td></td><td></td><td></td></t<>                                                                                                    | xxxyy       xxxx导师课题组组会(博士N人、研究生N人、本科生N人)         xxx导师课题组组会(博士N人、研究生N人、本科生N人)         xxx导师课题组组会(博士N人、研究生N人、本科生N人)         xxx导师课题组组会(博士N人、研究生N人、本科生N人)         xxx导师课题组《项目名称》项目组会         xxx研《课程名称》补课         *         *         *         *         *         *         *         *         *         *         *         *         *         *         *         *         *         *         *         *         *         *         *         *         *         *         *         *         *         *         *         *         *         *         *         *         *         *         *         *         *         *         *         *         *         *                                                                                                    | WYY导际课题组织会                                                                                                    | > (1A/☆Ⅲ☆4     | E 0(立本利生)       |       |          | (Jail  |          |                |                   |            |          |                  |                |
| ■ 出版       点击选择         ■ 放小子师保题组组会(博士N人、研究生N人、不科生N人)         ■ 放小子师保题组《项目名称》项目组会         ● 教师人数       ●         ● 教师人数       ●         ● 教师人数       ●         ● 教师人数       ●         ● 教师人数       ●         ● 教师人数       ●         ● 教师人数       ●         ● 教师人数       ●         ● 常生人数       ●         ∞ 学生人数       ●         ● 書申请使用节数*60min       ●         □ =申请使用节数*60min       ●         ○2022#03月16日 ● 第6节 ● 第7节 ● 第8节 ● 第9节 ● 第10节 ● 第11节 ● 第12节 ●       〇次先申请使用节数         ● 2022#03月16日 ● 第6节 ● 第7节 ● 第8节 ● 第9节 ● 第10节 ● 第11节 ● 第12节       〇次先申请使用节数         ● 2022#03月18日 ● 第1节 ● 第2节 ● 第3节 ● 第4节 ● 第5节 ● 第6节 ● 第17节 ● 第8节 ● 第19节 ● 第10节 ● 第11节 ● 第12节                                                                                                    | ▲出版       点击选择         ●       点击选择         ●       教师人数         ●       教师人数         ●       教师人数         ●       教师人数         ●       教师人数         ●       教师人数         ●       学生人数         ●       学生人数         ■       二         ●       学生人数         ■       二         ●       学生人数         ■       二         ●       学生人数         ■       二         ●       学生人数         ■       二         ●       学生人数         ■       二         ●       学生人数         ■       二         ●       =         ●       =         ●       =         ●       =         ●       =         ●       =         ●       =       ●         ●       =       ●         ●       =       ●         ●       =       ●         ●       =       ●         ●       ●         ●       ●                                                                                                    |                                                                                                    | x (140201903   | E. 90244442)    |       |          |        | い田町をし    | 1/1/1          | / <b> </b> 击 _L_N | 1 71       | Ф. H. NI | ı <del>+</del> ∓ |                |
| xxxx       xxxx                                                                                                    | xxxx       xxxx                                                                                                    | 头型关加                                                                                                    | _              | 占击              | 先择    |          | XX守师   | 保 想 狂    | l组会            | (博士N              | 人, 研       | 究生N,     | 人,本个             | 4生N人)          |
| ● 教师人数       ***** 班《课程名称》补课         ● 教师人数       *         ● 教师人数       *         ● 学生人数       *         ● 学生人数       *         ● 書申请使用节数*60min       *         ● 書申请使用节数*60min       *         ● 書申请使用节数*60min       *         ● 2022#03月16日       第6节       第7节       第8节       第9节       第11节       第12节       公佐申请使用节数         *2022#03月17日       第1节       第2节       第3节       第4节       第5节       第6节       第9节       第10节       第11节       第12节         2022#03月17日       第1节       第2节       第3节       第4节       第5节       第6节       第9节       第10节       第11节       第12节         2022#03月18日       第1节       第2节       第3节       第4节       第5节       第6节       第9节       第10节       第11节       第12节                                                                                                    | ************************************                                                                                                    | 主任人物                                                                                                    |                | Л               | @J+   |          | XX导帅   | 课题组      |                | 名称》               | 坝目组        | 会        |                  |                |
| 秋川八致         前送人服         ◎       学生人数         >       二         >       =申请使用节数*60min         =       申请使用节数*60min         =       申请使用节数*60min         =       申请使用节数*60min         =       2022年03月16日       第6节         2022年03月16日       第6节       第7节       第6节       第11节       第12节         2022年03月17日       第1节       第2节       第3节       第4节       第5节       第6节       第6节       第10节       第11节       第12节         2022年03月18日       第1节       第2节       第3节       第4节       第5节       第6节       第6节       第10节       第11节       第12节         2022年03月18日       第1节       第2节       第3节       第4节       第5节       第6节       第6节       第9节       第10节       第11节       第12节                                                                                                    |                                                                                                    | • 教师                                                                                                    | i <b>k</b> **+ |                 |       |          | XX班《   | 课程名      | 「称》剤           | 、课                |            |          |                  | •              |
| ○       学生人数         ○       学生人数         ○       =申请使用节数*60min         □       =申请使用节数*60min         □       =申请使用节数*60min         □       =申请使用节数*60min         □       =申请使用节数*60min         □       =申请使用节数*60min         □       2022403月16日       1075       1115       1112                                                                                                    | 0       学生人数         cmmodel       (每/+\$kithonalakashelmi(#40: 3H+)]         0       =申请使用节数*60min         chklering [64/+\$kithonalakashelmi(#40: 3H+)]       (a)         0       =申请使用节数*60min         chklering [64/+\$kithonalakashelmi(#40: 3H+)]       (b)         0       =申请使用节数*60min         chklering [64/+\$kithonalakashelmi(#40: 3H+)]       (b)         0       =申请使用节数*60min         chklering [64/+\$kithonalakashelmi(#40: 3H+)]       (b)         2022#03月16日       (a)       (b)         2022#03月17日       (b)       (b)         2022#03月18日       (b)       (b)         2022#03月18日       (b)       (b)         2022#03月19日       (b)       (b)         2022#03月19日       (b)       (b)         2022#03月19日       (b)       (b)         2022#03月19日       (b)       (b)         2022#03月19日       (b)       (b)         2022#03月19日       (b)       (b)         (b)       (b)       (b)       (b)         (c)       (b)       (b)       (b)       (b)         (c)       (b)       (b)       (b)       (b)         (c)       (b)       (b)                                                                                                    | 被过人数                                                                                                    |                |                 |       |          |        |          |                |                   |            |          |                  |                |
|                                                                                                    | c 子 - / · · · · · · · · · · · · · · · · · ·                                                                                                    | 0 学生                                                                                                    | = 人 迷\         |                 |       |          |        |          |                |                   |            |          |                  |                |
| ● =申请使用节数*60min<br>=申请使用节数*60min<br>stäetin [個小號記記記論目间(単位: 分钟)]<br>● =申请使用节数*60min<br>stäetin [<br>2022#03月16日 ☑ 編6节 〕 編7节 〕 編8节 〕 編9节 〕 編10节 〕 編11节 〕 編12节                                                                                                    | (1) [1] [1] [1] [1] [1] [1] [1] [1] [1] [1]                                                                                                    |                                                                                                    |                | 前(立・公告)】        |       |          |        |          |                |                   |            |          |                  |                |
| axibitin [每个被试验成率激时间[继位: 分钟)]<br>● =申请使用节数*60min<br>axibiting<br>2022#03月16日 2 第6节 第7节 第8节 第9节 第10节 第11节 第12节 <u><b>公</b>选申请使用节数</u><br>2022#03月17日 第1节 第2节 第3节 第4节 第5节 第6节 第7节 第8节 第9节 第10节 第11节 第12节<br>2022#03月18日 第1节 第2节 第3节 第4节 第5节 第6节 第7节 第8节 第9节 第10节 第11节 第12节                                                                                                    | a:hethin [167-httl:huta:hethin]@@2: 分钟]]<br>● =申请使用节数*60min<br>=#ife用节数*60min<br>2022#03月16日 ■ 第6节 第7节 第6节 第17节 第12节 <u>ACE申请使用节数</u><br>2022#03月17日 第1节 第2节 第3节 第4节 第5节 第6节 第7节 第6节 第0节 第10节 第11节 第12节<br>2022#03月18日 第1节 第2节 第3节 第4节 第5节 第6节 第7节 第6节 第0节 第10节 第11节 第12节<br>2022#03月19日 第1节 第2节 第3节 第4节 第5节 第6节 第7节 第6节 第0节 第10节 第11节 第11节<br>2022#03月20日 第1节 第2节 第3节 第4节 第5节 第6节 第7节 第6节 第0节 第10节 第11节 第11节<br>2022#03月20日 第1节 第2节 第3节 第4节 第5节 第6节 第7节 第6节 第0节 第10节 第11节 第11节<br>2022#03月21日 第1节 第2节 第3节 第4节 第5节 第6节 第7节 第6节 第0节 第10节 第11节 第11节 第12节                                                                                                    | 0 =                                                                                                    | 请使用            | 节数*6            | i0min |          |        |          |                |                   |            |          |                  |                |
| \$#\$###@ [%F+%#ic%uzukk###@[##0: 3H*]]     ■ 申请使用节数*60min     \$     \$     \$     \$     \$     \$     \$     \$     \$     \$     \$     \$     \$     \$     \$     \$     \$     \$     \$     \$     \$     \$     \$     \$     \$     \$     \$     \$     \$     \$     \$     \$     \$     \$     \$     \$     \$     \$     \$     \$     \$     \$     \$     \$     \$     \$     \$     \$     \$     \$     \$     \$     \$     \$     \$     \$     \$     \$     \$     \$     \$     \$     \$     \$     \$     \$     \$     \$     \$     \$     \$     \$     \$     \$     \$     \$     \$     \$     \$     \$     \$     \$     \$     \$     \$     \$     \$     \$     \$     \$     \$     \$     \$     \$     \$     \$     \$     \$     \$     \$     \$     \$     \$     \$     \$     \$     \$     \$     \$     \$     \$     \$     \$     \$     \$     \$     \$     \$     \$     \$     \$     \$     \$     \$     \$     \$     \$     \$     \$     \$     \$     \$     \$     \$     \$     \$     \$     \$     \$     \$     \$     \$     \$     \$     \$     \$     \$     \$     \$     \$     \$     \$     \$     \$     \$     \$     \$     \$     \$     \$     \$     \$     \$     \$     \$     \$     \$     \$     \$     \$     \$     \$     \$     \$     \$     \$     \$     \$     \$     \$     \$     \$     \$     \$     \$     \$     \$     \$     \$     \$     \$     \$     \$     \$     \$     \$     \$     \$     \$     \$     \$     \$     \$     \$     \$     \$     \$     \$     \$     \$     \$     \$     \$     \$     \$     \$     \$     \$     \$     \$     \$     \$     \$     \$     \$     \$     \$     \$     \$     \$     \$     \$     \$     \$     \$     \$     \$     \$     \$     \$     \$     \$     \$     \$     \$     \$     \$     \$     \$     \$     \$     \$     \$     \$     \$     \$     \$     \$     \$     \$     \$     \$     \$     \$     \$     \$     \$     \$     \$     \$     \$     \$     \$     \$     \$     \$     \$     \$     \$     \$     \$     \$     \$     \$     \$     \$     \$     \$     \$     \$     \$     \$     \$     \$     \$     \$     \$     \$     \$     \$     \$     \$     \$     \$     \$     \$     \$     \$     \$     \$     \$     \$     \$     \$     \$     \$     \$     \$     \$     \$     \$     \$     \$     \$     \$     \$     \$     \$     \$     \$ | Statering [u-f-Matchanzakabinin/def2: 3949]         0       = 申请使用节数*60min         Statering [u-f-Matchanzakabinin/def2: 3949]       Moth       Moth       Main       Main                                                                                                    |                                                                                                    |                |                 |       |          |        |          |                |                   |            |          |                  |                |
| - 中時区川 P 00 000000            金融分段             20224003月16日         至                                                                                                    | THIC/TIPX       Status         Status       Status         20224039168       M175       M167       M115       M125       Status       Status         20224039178       M175       M275       M375       M475       M375       M117       M117 <td>实验时间【每个被试完》 0 = 由 1</td> <td>志主命田</td> <td>位:分钟)]<br/>节数*6(</td> <td>Omin</td> <td></td> <td></td> <td></td> <td></td> <td></td> <td></td> <td></td> <td></td> <td></td>                                                                                                    | 实验时间【每个被试完》 0 = 由 1                                                                                                    | 志主命田           | 位:分钟)]<br>节数*6( | Omin  |          |        |          |                |                   |            |          |                  |                |
| 2022年03月16日 ☑ 第6节 〕 第7节 〕 第6节 〕 第9节 〕 第10节 〕 第11节 〕 第12节                                                                                                    | 2022年03月16日       ● 第6节       第7节       第6节       第9节       第10节       第11节       第12节 <b>勾选申请使用节数</b> 2022年03月17日       第11节       第2节       第3节       第4节       第5节       第6节       第7节       第9节       第10节       第11节       第12节         2022年03月17日       第11节       第2节       第3节       第4节       第5节       第6节       第7节       第9节       第10节       第11节       第12节         2022年03月18日       第11节       第2节       第3节       第4节       第5节       第6节       第7节       第6节       第7节       第6节       第7节       第6节       第11节       第11节                                                                                                    |                                                                                                    | 有区门            | 15 300 - 00     | onnin |          |        |          |                |                   |            |          |                  |                |
| 2022#03月17日         第1节         第2节         第3节         第4节         第5节         第6节         第7节         第8节         第9节         第10节         第11节         第12节           2022#03月18日         第1节         第2节         第3节         第4节         第5节         第6节         第7节         第8节         第10节         第11节         第12节                                                                                                    | 2022#03月17日       第1节       第2节       第3节       第4节       第5节       第6节       第7节       第6节       第9节       第10节       第11节       第12节         2022#03月18日       第1节       第2节       第3节       第4节       第5节       第6节       第7节       第6节       第7节       第6节       第10节       第11节       第12节         2022#03月18日       第1节       第2节       第3节       第4节       第5节       第6节       第7节       第6节       第10节       第11节       第11节       第12节         2022#03月19日       第11节       第2节       第3节       第4节       第5节       第6节       第7节       第6节       第10节       第11节       第11节       第12节         2022#03月20日       第11节       第2节       第3节       第4节       第5节       第6节       第7节       第6节       第7节       第6节       第10节       第11节       第12节         2022#03月20日       第11节       第2节       第3节       第4节       第5节       第6节       第7节       第6节       第9节       第10节       第11节       第12节         2022#03月20日       第1节       第12节       第3节       第4节       第5节       第6节       第7节       第6节       第9节       第10节       第11节       第12节         2022#03月21日       第1节 </td <td>2022年03月16日</td> <td>☑ 第6节</td> <td> 第7节</td> <td>□ 第8节</td> <td>_ 第9节</td> <td>_ 第10节</td> <td></td> <td>5 🗌 第12</td> <td>÷ 🔶</td> <td>- 6</td> <td>勾选由</td> <td>=<br/>语<br/>使</td> <td>田节数</td>                                                                                                    | 2022年03月16日                                                                                                    | ☑ 第6节          | 第7节             | □ 第8节 | _ 第9节    | _ 第10节 |          | 5 🗌 第12        | ÷ 🔶               | - 6        | 勾选由      | =<br>语<br>使      | 田节数            |
| 2022年03月18日   第1节   第2节   第3节   第4节   第5节   第6节   第7节   第8节   第9节   第10节   第11节   第12节                                                                                                    | 2022#03月18日       第1节       第2节       第3节       第4节       第5节       第6节       第7节       第6节       第7节       第6节       第10节       第11节       第12节         2022#03月19日       第1节       第2节       第3节       第4节       第5节       第6节       第7节       第6节       第10节       第11节       第12节         2022#03月20日       第1节       第2节       第3节       第4节       第5节       第6节       第7节       第6节       第10节       第11节       第12节         2022#03月20日       第1节       第2节       第3节       第4节       第5节       第6节       第6节       第9节       第10节       第11节       第12节         2022#03月20日       第11节       第2节       第3节       第4节       第5节       第6节       第6节       第9节       第10节       第11节       第12节         2022#03月21日       第11节       第2节       第3节       第4节       第5节       第6节       第6节       第9节       第10节       第11节       第12节         2022#03月21日       第1节       第12节       第3节       第4节       第5节       第6节       第6节       第9节       第10节       第11节       第12节                                                                                                    | 2022年03月17日                                                                                                    | _ 第1节          | □ 第2节           | _ 第3节 | □ 第4节    | □ 第5节  | 第6节      | 第7节            | □ 第8节             | □ 第9节      | 第10节     | 第11节             | 第12节           |
|                                                                                                    | 2022年03月19日       第1节       第2节       第4节       第5节       第6节       第7节       第6节       第9节       第10节       第11节       第11节       第11节       第11节       第11节       第11节       第11节       第11节       第11节       第11节       第11节       第11节       第11节       第11节       第11节       第11节       第11节       第11节       第11节       第11节       第11节       第11节       第11节       第11节       第11节       第12节         2022年03月21日       第1节       第2节       第3节       第4节       第5节       第6节       第7节       第6节       第9节       第10节       第11节       第12节         2022年03月21日       第1节       第2节       第3节       第4节       第5节       第6节       第7节       第6节       第9节       第10节       第11节       第12节                                                                                                    | 2022年03月18日                                                                                                    |                |                 | □ 第3节 | □ 第4节    | () 第5节 | () 第6节   | () 第7节         |                   | □ 第9节      |          | □ 第11节           | □ 第12节         |
| 2022年03月19日   第1节   第2节   第3节   第4节   第5节   第6节   第7节   第8节   第9节   第10节   第11节   第12节                                                                                                    | 2022#03月20日       第1节       第2节       第3节       第4节       第5节       第6节       第7节       第6节       第9节       第10节       第11节       第12节         2022#03月21日       第1节       第2节       第3节       第4节       第5节       第6节       第7节       第6节       第9节       第10节       第11节       第12节         2022#03月21日       第1节       第2节       第3节       第4节       第5节       第6节       第7节       第6节       第9节       第10节       第11节       第12节                                                                                                    | 2022年03月19日                                                                                                    | □ 第1节          | () 第2节          | □ 第3节 | □ 第4节    | □ 第5节  | () 第6节   | □ 第7节          | □ 第8节             | □ 第9节      | 前10节     | () 第11节          | □ 第12节         |
| 2022年03月20日 第1节 第2节 第3节 第4节 第5节 第6节 第7节 第8节 第9节 第10节 第11节 第12节                                                                                                    | 2022年03月21日 萬1节 第2节 第3节 第4节 第5节 第6节 第7节 第6节 第7节 第6节 第10节 第11节 第11节 第12节                                                                                                    | 2022年03月20日                                                                                                    | □ 第1节          | () 第2节          | 第3节   | □ 第4节    | □ 第5节  | ☐ 第6节    | 第7节            | □ 第8节             | □ 第9节      | 第10节     | □ 第11节           | □ 第12节         |
| 2022年03月21日   第1节   第2节   第3节   第4节   第5节   第6节   第6节   第2节   第8节   第6节   第10节   第10节   第11节   第12节                                                                                                    |                                                                                                    | 2022年03月21日                                                                                                    | □ 第1节          | □ 第2节           | □ 第3节 | □ 第4节    | □ 第5节  | □ 第6节    | □ 第7节          | () 第8节            | □ 第0节      | □ 第10节   | □ 第11节           | □ 第12节         |
|                                                                                                    |                                                                                                    | 2022年03日22日                                                                                                    |                | #10#            | #2#   |          |        |          | (k)            | \$X0#             |            | □ #10#   |                  | □ 第12英         |

 2022#03月23日
 第1节
 第2节
 第3节
 第4节
 第5节
 第6节
 第7节
 第6节
 第9节
 第10节
 第11节
 第11节
 第12节

 2022#03月24日
 第1节
 第2节
 第3节
 第4节
 第5节
 第6节
 第7节
 第6节
 第9节
 第10节
 第11节
 第12节

| 申請理由<br>18  17 ℃   13, 49 回 15                                          |
|-------------------------------------------------------------------------|
| ↓<br>「<br>」<br>」<br>」<br>」<br>」<br>」<br>」<br>」<br>」<br>」<br>」<br>」<br>」 |
|                                                                         |
| 💵 🧲 【选择性提交】如有支撑材料,可上传                                                   |
| □#### ################################                                  |
| 3-50 KS.                                                                |
| 状态                                                                      |
| 等待审核 🗸                                                                  |
| 微交                                                                      |

注意:提交预约申请后,先后经导师、管理员审核。可返回实验室 预约主界面,查看审核进度。

二、超过7天时段(本学期内)的特殊预约流程

## ◆ 第一步, 进入预约系统, 选择特殊预约

| 中心首页 ▶中心介绍▼ 早科   | ₩₩平台▼ □实验室▼ ( | 9实验教学▼       | ● 学术交流・      | <ul> <li> <li></li></li></ul> | 找▼ □实验到           | 硕约 ↓资源下载            | ↓ □ 设备管理                | 』 师生专题讨论区     | ◎ 成果管理           | 区效果分析    |
|------------------|---------------|--------------|--------------|-------------------------------|-------------------|---------------------|-------------------------|---------------|------------------|----------|
|                  | 实验预约▼ 设备借用▼ 成 |              | 管理 <b>▼</b>  |                               |                   |                     |                         |               |                  |          |
|                  | 题的概况 第一步,     | 鼠标停          | 留在"          | 实验预约                          | 习",展              | 开下方二                | 级菜甲                     |               |                  |          |
| 请输入关键字搜索实验室      | 实验室列表         |              |              |                               |                   |                     |                         |               |                  |          |
| 实验室名称            | 进行预约          | 预约概况         |              |                               |                   |                     |                         |               |                  |          |
| 综合心理学实验室/心理测量室(文 | 我的预约          | ×911         | *第2节         | ****                          |                   | 575 <b>365</b>      | 44.7 <del>75</del> 44.0 | **            | ¥105 ¥115        | \$\$1275 |
|                  | 统筹预约          | A399 ( 13    | A3942 [J     | 10 10 A                       | 10 M 10           | 10 10 <b>340</b> 10 | 34e7 [3] 34eC           | 12 344.9 12 3 | Helo (2 Stell (2 | 3441215  |
| 行为观察室(文三区107)    | 课题组预约统计       | <b>x</b> 第1节 | <b>X</b> 第2节 | <b>X</b> 第3节 X                | 第4节 <b>X</b> 第    | 5节 第6节              | 第7节 第8                  | 节 第9节 3       | 第10节 第11节        | 第12节     |
|                  | 第二            | _步,点         | 击"特外         | 朱顶约"                          |                   |                     |                         |               |                  |          |
| 心理压力分析室/心理沙盘室1(文 | LENGWEDT      | <b>X</b> 第1节 | 窝第2节         | <b>X</b> 第3节 >                | \$\$4节 <b>X</b> 第 | 5节 第6节              | 第7节 第8                  | 节 第9节 3       | 第10节 第11节        | 第12节     |
| 数据统计室 (文三区108-2) |               | <b>×</b> 第1节 | 第2节          | 第3节                           | •第4节 •••第         | 15节第6节              | 第7节                     | 第8节第9节        | 第10节             | 第11节     |

【建议】使用谷歌浏览器(极速模式)

【注意】申请预约的审核时间是周一至周五,请提前预约

◆ 第二步, 填写实验室预约信息 (填写规范如下图所示) 提交。

| 返回 实验预约                                           | ▼ 设备借用▼ 成果管理▼ 预约管理▼                                                            |    |
|---------------------------------------------------|--------------------------------------------------------------------------------|----|
| 实验室<br>行为观察室(文三区107)                              | 选择实验室(此项需首先完成)                                                                 |    |
| 20本火空号/学号                                         | XXX教授: 《课程名称》-班级-(第M-N周)<br>XXX导师课题组组会(博士N人,研究生N人,本科生N人)<br>XXX导师课题组《项目名称》项目组会 |    |
| →// 一<br>选择导师<br><sup>实验类别</sup>                  | 如需快速查找导师姓名,可在"过滤" 输<br>入关键词,点击"过滤,可快速选择导师                                      | 过波 |
| <sup>創新卖验</sup> 点击选择<br><sub>主试人数</sub><br>2 教师人教 |                                                                                | ~  |
|                                                   |                                                                                |    |

| 验日期<br>【2022年0: | 3月18日   | 到 20224 | 年05月22日 |       | - 5    | も选择    | 开始和     | 和结束    | 日期,     | 再勾   | 选使用  | 目节数      |
|-----------------|---------|---------|---------|-------|--------|--------|---------|--------|---------|------|------|----------|
| 验时段             |         |         |         |       |        |        |         |        |         |      |      |          |
| 全选              |         |         |         |       |        |        |         |        |         |      |      |          |
| 星期日             | 🖌 第1节   | 🖌 第2节   | 🖌 第3节   | 🦳 第4节 |        |        | 第7节     | 第8节    | 第9节     | 第10节 | 第11节 | 第12节     |
| 星期一             | 第1节     | 第2节     | 🦳 第3节   | 🦳 第4节 | () 第5节 |        | 第7节     | () 第8节 |         | 第10节 | 第11节 | 第12节     |
| 星期二             | 第1节     | 第2节     |         |       |        |        | 第7节     | 篇8节    | (二) 第9节 | 第10节 | 第11节 | 第12节     |
| 星期三             | (二) 第1节 | () 第2节  | () 第3节  | 第4节   | () 第5节 | () 第6节 | () 第7节  | () 第8节 | () 第9节  |      | 第11节 | () 第12节  |
| 星期四             | 第1节     | 第2节     |         | 第4节   |        |        | 第7节     |        | 第9节     | 第10节 | 第11节 | 第12节     |
| 星期五             | 第1节     | 第2节     | 第3节     | 第4节   |        | 第6节    | 第7节     | () 第8节 | () 第9节  | 第10节 | 第11节 | 第12节     |
| 星期六             | 第1节     | 第2节     | 第3节     | 第4节   | () 第5节 |        | (二) 第7节 | 第8节    | (二) 第9节 | 第10节 | 第11节 | (二) 第12节 |

| <ul> <li>I → ○</li> <li>I → ○</li> <li< th=""><th>◎ 89. 199   第 第 著 ■ [::: [:::::::::::::::::::::::::::::</th></li<></ul> | ◎ 89. 199   第 第 著 ■ [::: [:::::::::::::::::::::::::::::          |
|----------------------------------------------------------------------------------------------------|------------------------------------------------------------------|
|                                                                                                    | 填写示例:<br><b>XXX导师课题组</b> (博士N人,研究生N人,本科<br>生N人)<br>录入开门指纹()人(名单) |
|                                                                                                    |                                                                  |
| 上传图片                                                                                                    | 选择性提交】如有支撑材料,可上传图片或文件                                            |
| <sup>验证码</sup><br>ZJ-VF2<br>填写                                                                                                    |                                                                  |
| 状态                                                                                                    |                                                                  |
| 已审核                                                                                                    | Υ                                                                |
| ▶ 最后点击提                                                                                                    | 交                                                                |

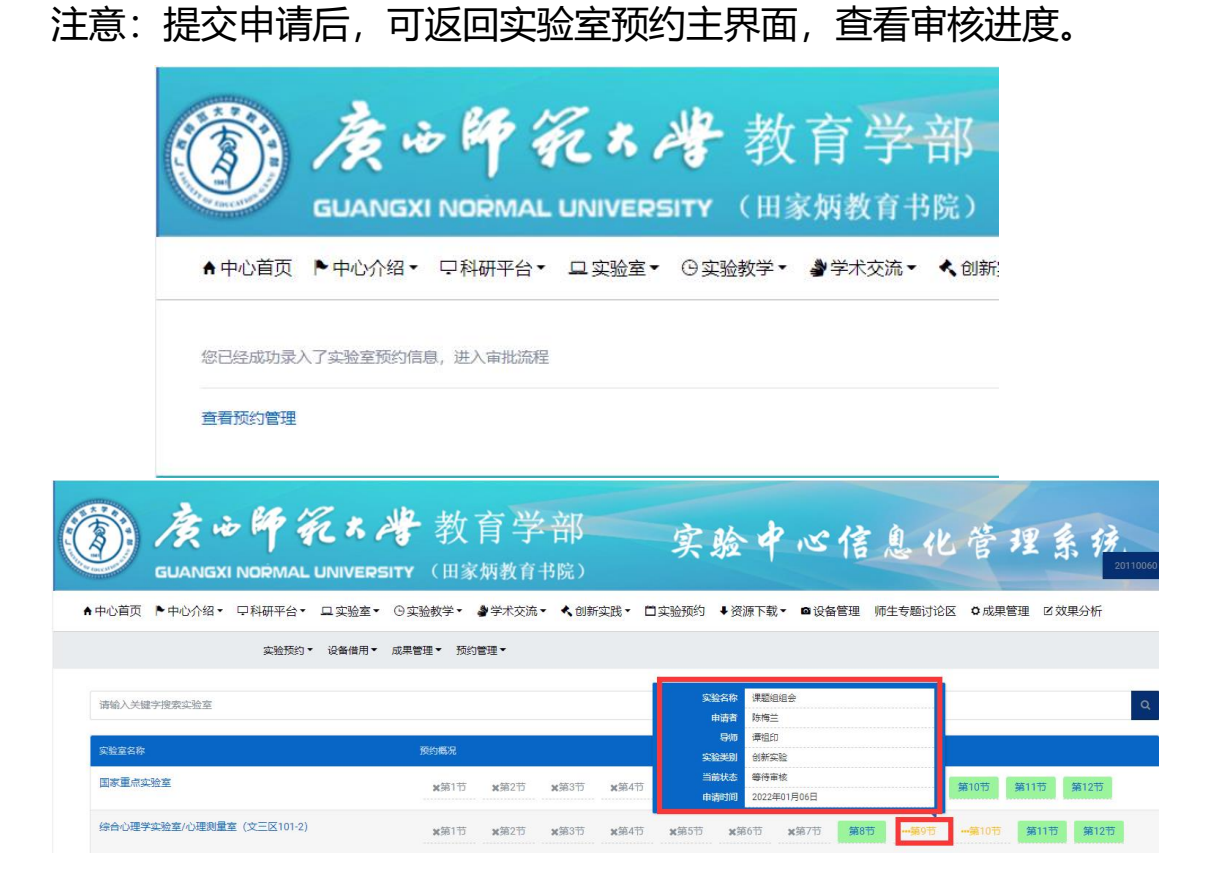